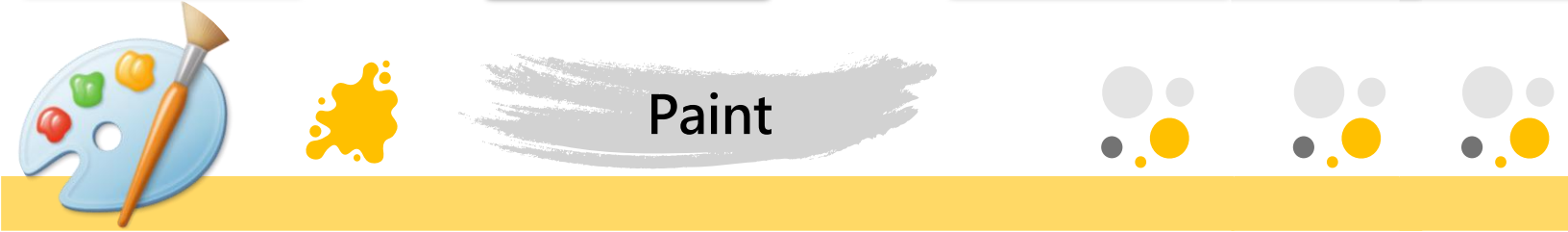

**Explicaciones con Paint** 

**Categorías: Explicaciones** 

Descripción: Explicación de alguna temática con las herramientas de texto de Paint.

Autor: Felipe Sanabria Trimiño

Pasos:

## Texto

La barra de herramientas tiene una opción de añadir texto. Para imprimir un texto, se selecciona el botón de texto en la barra de Herramientas (ver figura 1). Luego, se da clic izquierdo sobre el lienzo para generar el cuadro de texto.

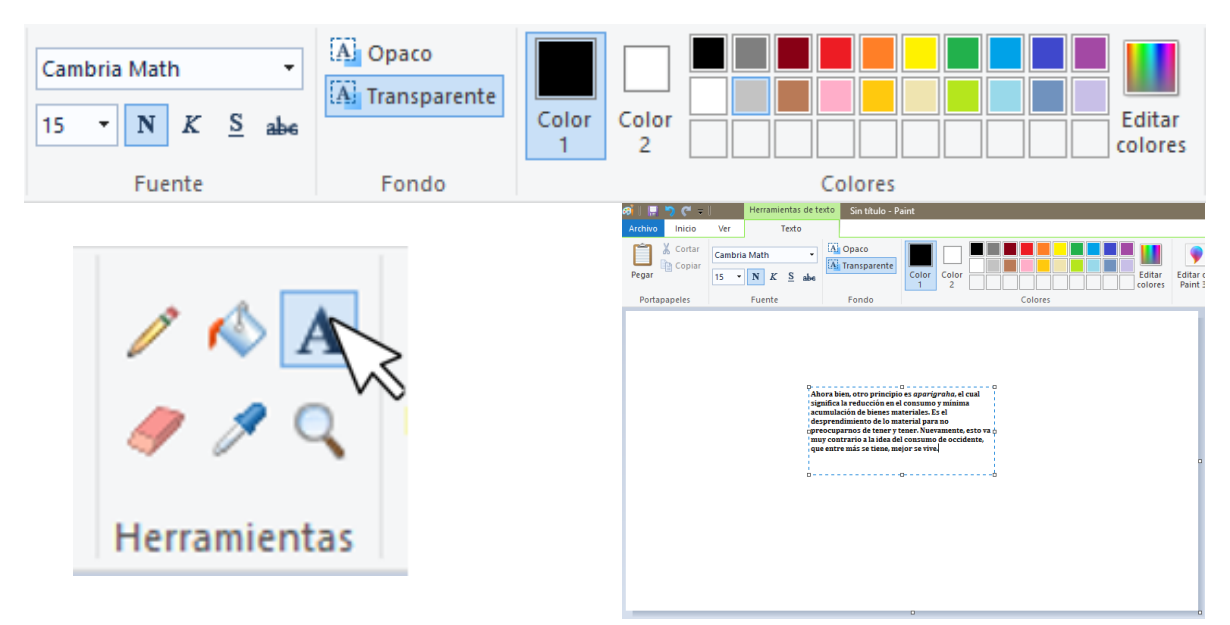

Figura 1. Cuadro de texto en el cual se puede modificar el tamaño, estilo y color de la letra.

Cabe resaltar que, si el usuario da clic en otra parte del lienzo, el texto se imprime y no se puede mover más. Sin embargo, la herramienta seleccionar permite solventar este problema ya que se puede seleccionar el texto como imagen y moverlo a otro sitio.

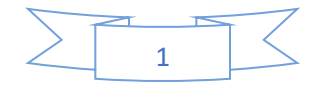

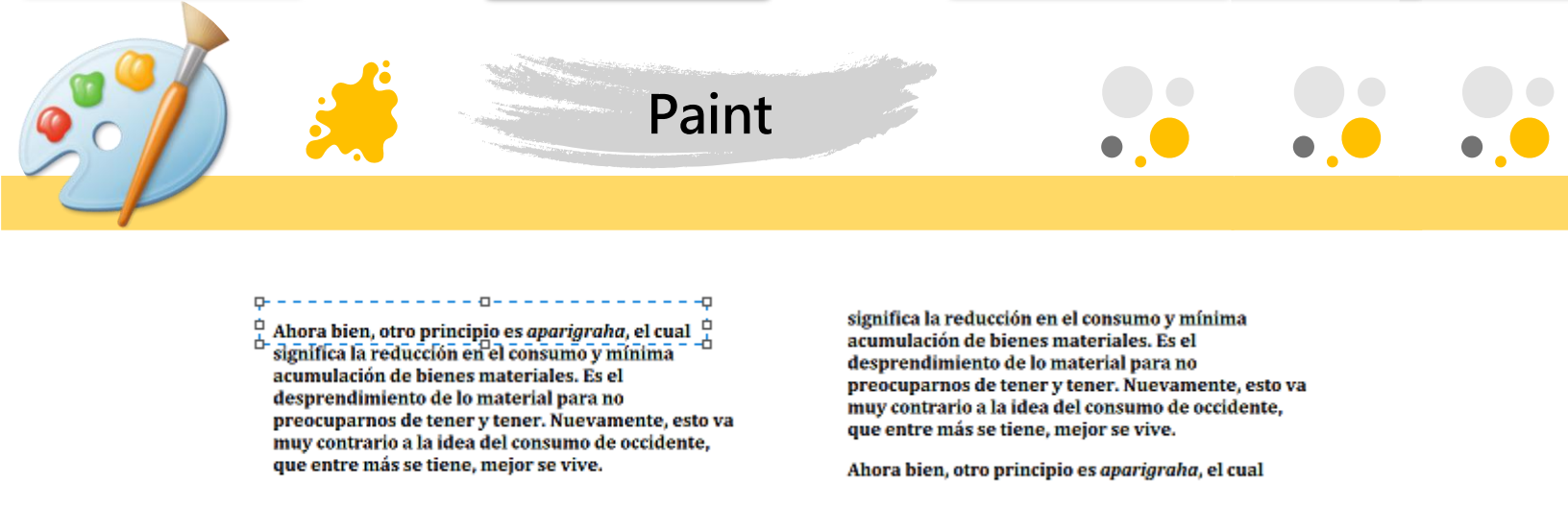

(Se seleccionó la primera línea)

(Se movió a la última línea)

figura 2. Seleccionar fragmentos de textos para mover a otros sitios.

## **Crear Fórmulas**

Esto se logra creando varios textos y jugando con los tamaños. Por ejemplo, se quiere escribir la fracción  $\frac{e^t}{\kappa_o}$ .

1. Se crea la letra e y se fija.

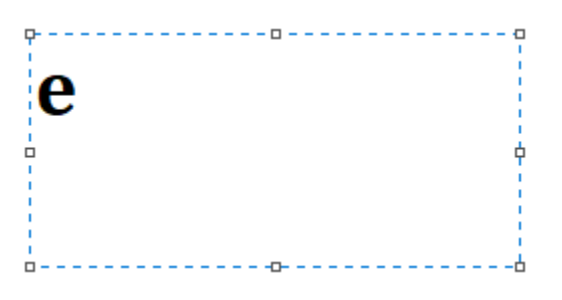

2. Debajo, se crea una línea perfectamente horizontal.

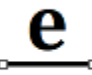

3. Debajo de la línea se crea la letra K.

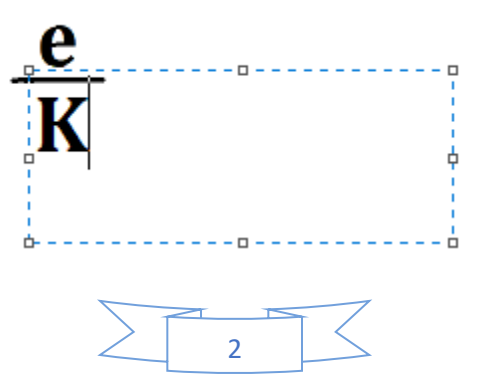

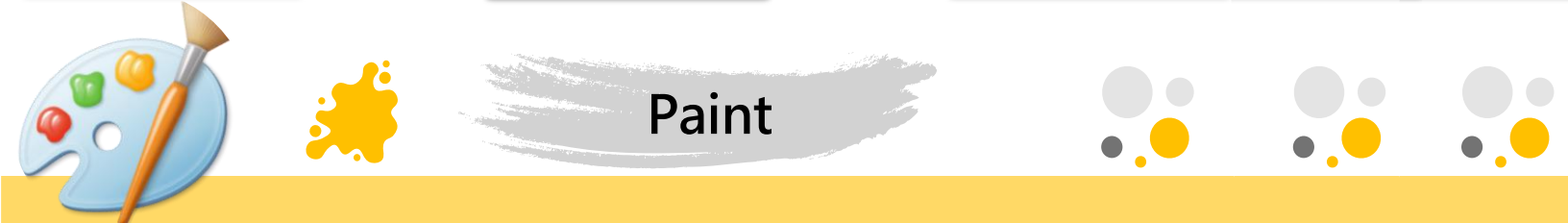

4. Se reduce el tamaño de la fuente lo suficiente para que tenga pinta de índices.

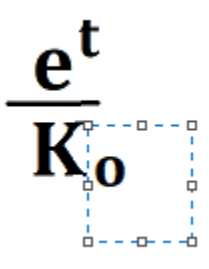

## Color del texto

Si el usuario quiere colocar una letra con un color específico:

1. Dirigirse al botón de editar colores (lo mismo aplica para las formas, líneas, etc.)

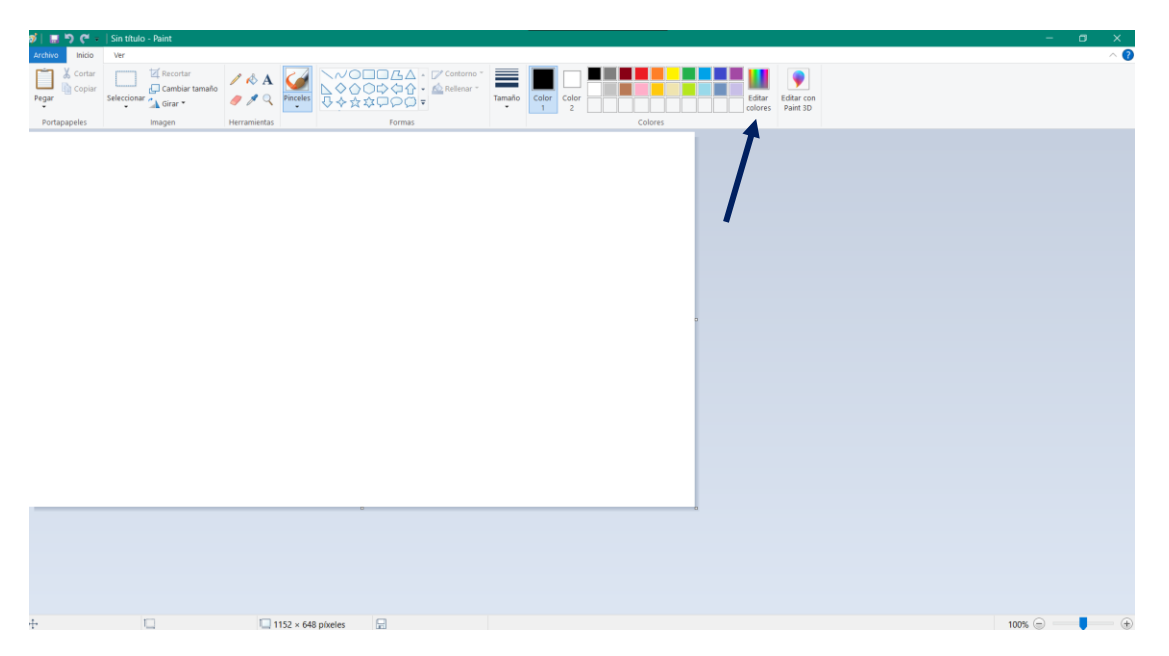

2. Se despliega una paleta difuminada con todos los colores como se evidencia a continuación

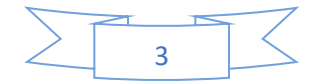

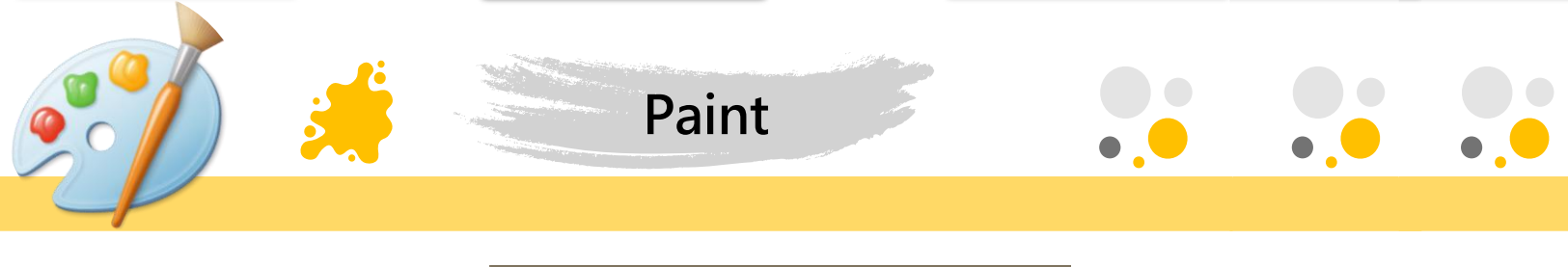

| Editar colores                    | ×                                    |
|-----------------------------------|--------------------------------------|
| Colores básicos:                  |                                      |
|                                   |                                      |
|                                   |                                      |
|                                   |                                      |
|                                   |                                      |
|                                   |                                      |
|                                   |                                      |
| Colores personalizados:           |                                      |
|                                   | Matiz: 160 Boio: 0                   |
|                                   | Sat.: 0 Verde: 0                     |
| Definir colores personalizados >> | Color Sólido Lum.: 0 Azul: 0         |
| Aceptar Cancelar                  | Agregar a los colores personalizados |

3. Seleccionar los colores que se vayan a utilizar en el texto y se da clic en aceptar

| Editar colores                                       | ×                                                                                                    |
|------------------------------------------------------|----------------------------------------------------------------------------------------------------|
| Colores básicos:                                     |                                                                                                    |
| Definir colores personalizados >>   Aceptar Cancelar | Matiz: 1 Rojo: 252   Sat.: 233 Verde: 16   Color/Sólido Lum.: 123 Azul: 10   Agregar a los colores personalizados |

4. En la barra de colores en la última fila se tienen los colores personalizados seleccionados anteriormente

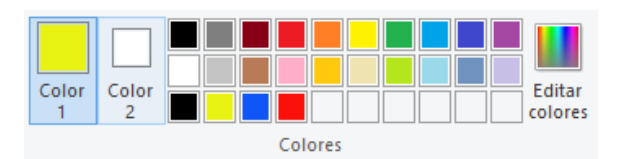

5. Se selecciona la opción de texto en la barra de tareas

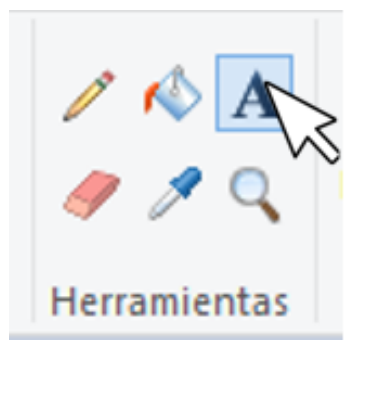

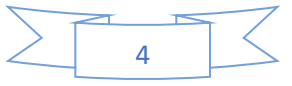

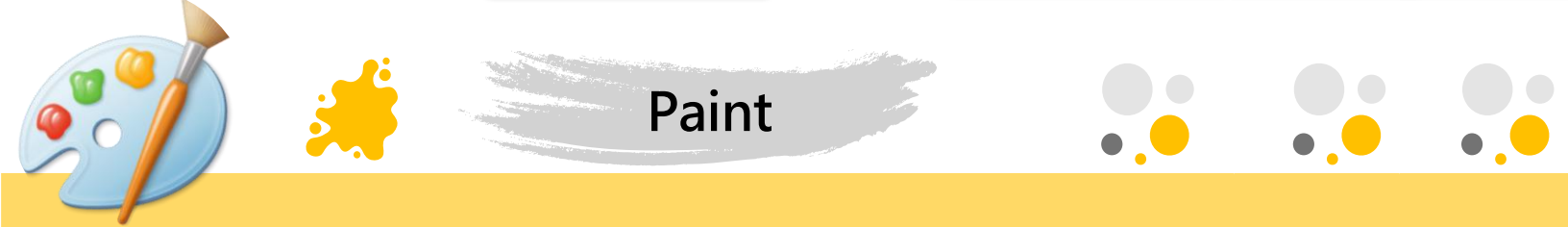

6. A medida que se escribe se cambia el color de texto

COLOMBIA COLOMBIA

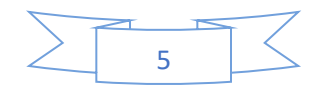